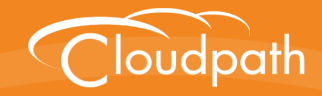

# Cloudpath Enrollment System

# Configuring Cloudpath to Integrate With a Ruckus Wireless LAN Controller

Software Release 5.0

December 2016

**Summary:** This document describes the system requirements and configuration details for integrating Ruckus SmartZone and Zone Director controllers with Cloudpath. **Document Type:** Configuration

Audience: Network Administrator

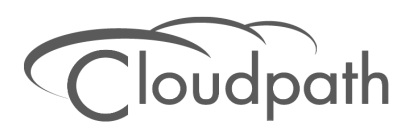

# Configuring Cloudpath ES to Redirect Through a Ruckus Wireless LAN Controller

Software Release 5.0 December 2016

Copyright © 2016 Ruckus Wireless, Inc. All Rights Reserved.

This document contains Ruckus Wireless confidential and proprietary information. It is not to be copied, disclosed or distributed in any manner, in whole or in part, without express written authorization of a Customer Advocacy representative of Ruckus Wireless, Inc. While the information in this document is believed to be accurate and reliable, except as otherwise expressly agreed to in writing, RUCKUS WIRELESS PROVIDES THIS DOCUMENT "AS IS" WITHOUT WARRANTY OR CONDITION OF ANY KIND, EITHER EXPRESS OR IMPLIED. The information and/or products described in this document are subject to change without notice.

ZoneFlex<sup>™</sup>, BeamFlex<sup>™</sup>, MediaFlex<sup>™</sup>, ChannelFly<sup>™</sup>, and the Ruckus Wireless logo are trademarks of Ruckus Wireless, Inc. All other brands and product names are trademarks of their respective holders.

Copyright © 2016 Ruckus Wireless, Inc. All rights reserved.

## Configuring Cloudpath to Integrate With a Ruckus Wireless LAN Controller

## **Cloudpath Security and Management Platform Overview**

Cloudpath Enrollment System (ES) software is a security and policy management platform that enables any IT organization to protect the network by easily and definitively securing users and their wired and wireless devices—while freeing those users and IT itself from the tyranny of passwords.

Available cloud-managed or as a virtual instance and priced per user, Cloudpath software lets IT do with one system what usually requires many, while easily and automatically integrating with existing access and network security infrastructure.

Cloudpath software consolidates and simplifies the deployment of multiple services that are typically disparate and complex to manage: Certificate Management, Policy Management and Device Enablement.

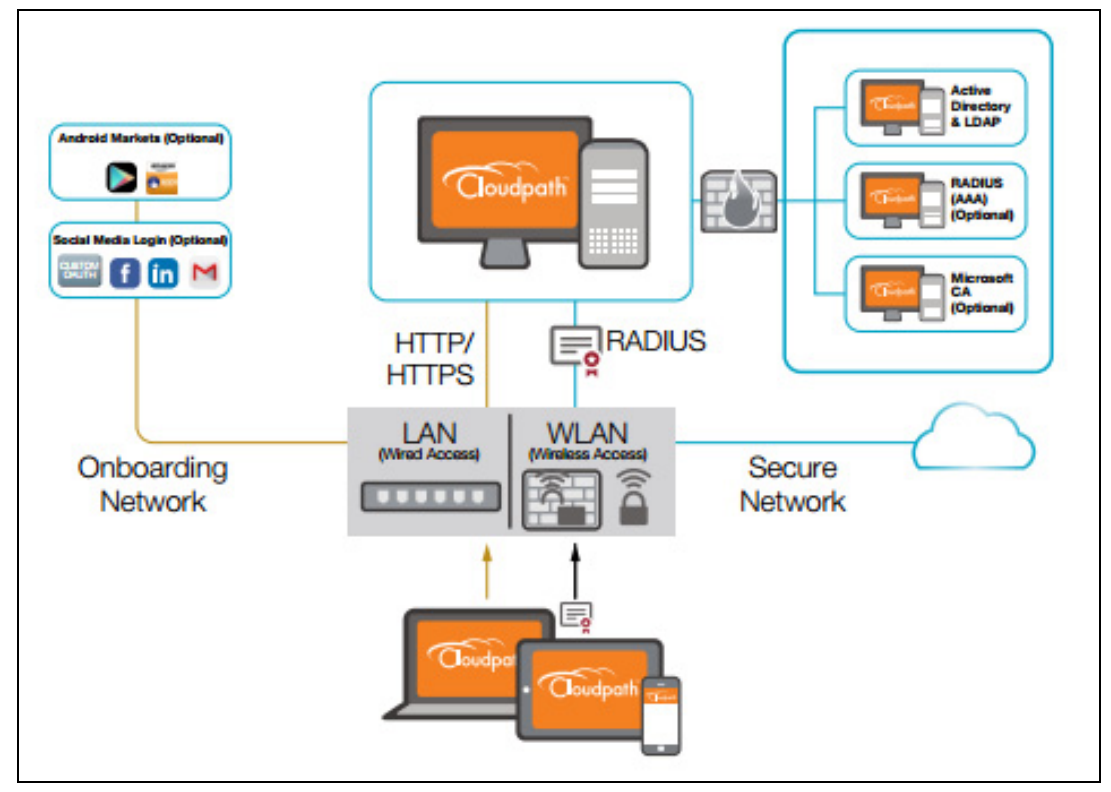

FIGURE 1. Cloudpath Security and Policy Management Platform

## **Configuring the Ruckus Wireless Controllers**

This document describes how to configure the Ruckus Zone Director and SmartZone controllers to integrate with the Cloudpath system, and includes the following steps:

- Set up the Cloudpath ES as an AAA Authentication Server
- Create AAA Accounting Server (Optional)
- Create Hotspot Services
- Set Up the Walled Garden
- Create the Onboarding SSID
- Create the Secure SSID

## Set up the Cloudpath ES as an AAA Authentication Server

Create AAA authentication and accounting servers for the Cloudpath ES onboard RADIUS server. The following images show this configuration on the Ruckus Zone Director and SmartZone controllers.

| Editing (R-AOnboard)   |                                                                  |
|------------------------|------------------------------------------------------------------|
| Name                   | R-AOnboard                                                       |
| Туре                   | ○ Active Directory ○ LDAP ● RADIUS ○ RADIUS Accounting ○ TACACS+ |
| Auth Method            | РАР СНАР                                                         |
| Backup RADIUS          | Enable Backup RADIUS support                                     |
| IP Address*            | 192.168.5.73                                                     |
| Port*                  | 1812                                                             |
| Shared Secret*         | •••••                                                            |
| Confirm Secret*        | •••••                                                            |
| Retry Policy           |                                                                  |
| Request Timeout*       | 3 seconds                                                        |
| Max Number of Retries* | 2 times                                                          |
|                        | OK Cancel                                                        |

FIGURE 2. Create AAA Authentication Server on Zone Director

| Edit Zone AAA Serve | er: [Lab AAA Auth] of zone [Cloupdath APs]                           |
|---------------------|----------------------------------------------------------------------|
|                     |                                                                      |
| General Options     |                                                                      |
| Name:               | * Lab AAA Auth                                                       |
| Description:        |                                                                      |
| Type:               | *      RADIUS      RADIUS Accounting      Active Directory      LDAP |
| Backup RADIUS:      | Enable Secondary Server                                              |
| Primary Server      |                                                                      |
| IP Address:         | * 72.18.151.76                                                       |
| Port:               | * 1812                                                               |
| Shared Secret:      | *                                                                    |
| Confirm Secret:     | *                                                                    |
| Apply Cancel        |                                                                      |

#### FIGURE 3. Create AAA Authentication Server SmartZone

Enter the following values for the Authentication Server:

- 1. Name
- 2. Type = RADIUS
- 3. Auth Method = PAP
- 4. IP address = The IP address of the Cloudpath ES.
- 5. Port = 1812
- Shared Secret = This must match the shared secret for the Cloudpath ES onboard RADIUS server. (Configuration > Advanced > RADIUS Server).
- 7. Leave the default values for the remaining fields.

## Create AAA Accounting Server (Optional)

Use the same process to create the AAA Accounting Server.

Enter the following values for the **Accounting** Server:

- 1. Name
- 2. Type = RADIUS
- 3. Auth Method = PAP
- 4. IP address = The IP address of the Cloudpath ES.
- 5. Port = 1813

#### Note >>

The Authentication server uses port 1812. The Accounting server uses port 1813.

- 6. Shared Secret = This must match the shared secret for the Cloudpath ES onboard RADIUS server. (Configuration > Advanced > RADIUS Server).
- 7. Leave the default values for the remaining fields.

#### **Run Authentication Test**

You can test the connection between the controller and the Cloudpath ES RADIUS server.

At the bottom of the AAA server page, there is a section called Test Authentication/Accounting Servers Settings.

#### FIGURE 4. Authentication Test Zone Director

| Retry Policy                                        |                                                                                                  |                                                          |
|-----------------------------------------------------|--------------------------------------------------------------------------------------------------|----------------------------------------------------------|
| Request Timeout*                                    | 3 seconds                                                                                        |                                                          |
| Max Number of Retries*                              | 2 times                                                                                          |                                                          |
|                                                     | OK Cancel                                                                                        |                                                          |
|                                                     | Delete 😋 1-32 (32)                                                                               |                                                          |
| Search terms                                        | ${\ensuremath{ \circ  }}$ Include all terms ${\ensuremath{ \circ  }}$ Include any of these terms |                                                          |
| <br>Test Authentication/A                           | counting Servers Settings                                                                        |                                                          |
| You may test your authent<br>to configure the role. | ication server settings by providing a user name and password here. Groups to whic               | h the user belongs will be returned and you can use them |
| Test Against Local Data                             | base 🔹                                                                                           |                                                          |
| User Name                                           |                                                                                                  |                                                          |
| Password                                            | Show Password                                                                                    |                                                          |
|                                                     |                                                                                                  | Test                                                     |

Enter a test User Name and Password and click the Test button on the bottom right of the page.

#### If you receive:

Failed! Invalid username or password

This means that connectivity was established.

If you run the auth test on the controller, you can get one of these responses:

- Failed! Connection timed out a)
- Failed! Invalid username and password b)
- c) Authentication Failed

this one means that connectivity was established

Failed! Invalid username and password

On the SmartZone controller, you are prompted to Test Authentication when you save a configuration for an AAA Authentication server.

FIGURE 5. Authentication Test SmartZone

| Test AAA Servers                 |                              | •           |
|----------------------------------|------------------------------|-------------|
| Name:<br>User Name:<br>Password: | * Lab AAA Auth * bob * ••••• | <b>•</b>    |
|                                  |                              | Test Cancel |

## **Create Hotspot Services**

Enter the following values for the Hotspot Service:

- 1. Navigate to Hotspot Services (Hotspot WISPr on SmartZone).
- 2. Name the Hotspot Service.

#### FIGURE 6. Create Hotspot Service on Zone Director

| Editing (Lab Hotspot Services)    |                                                                                                    |
|-----------------------------------|----------------------------------------------------------------------------------------------------|
| Name                              | Lab Hotspot Services                                                                                                    |
| Redirection                       |                                                                                                    |
| WISPr Smart Client Support        | None      Enabled      Only WISPr Smart Client allowed                                                                                                    |
| Login Page*                       | Redirect unauthenticated user to<br>https://training.cloudpath.net/enroll/AnnaTest/Production.for authentication.                                                                                   |
| Start Page                        | After user is authenticated,  e redirect to the URL that the user intends to visit.  redirect to the following URL:                                                                                 |
| User Session                      |                                                                                                    |
| Session Timeout                   | Terminate user session after 1440 minutes                                                                                                    |
| Grace Period                      | Allow users to reconnect with out re-authentication for 30 minutes                                                                                                    |
| Authentication/Accounting Servers |                                                                                                    |
| Authentication Server             | Lab AAA Auth   Enable MAC authentication bypass(no redirection).  Use device MAC address as authentication password.  Use as authentication password.  MAC Address Format abbccddeeff               |
| Accounting Server                 | Lab AAA Acct.   Send Interim-Update every 5 minutes                                                                                                    |
| Wireless Client Isolation         |                                                                                                    |
|                                   | Isolate wireless client traffic from other clients on the same AP.     Isolate wireless client traffic from all hosts on the same VLAN/subnet.     No WhiteList      vertex and the allowed hosts.) |
| Location Information              |                                                                                                    |
| Walled Garden                     |                                                                                                    |
| Restricted Subnet Access          |                                                                                                    |
| Advanced Options                  |                                                                                                    |
|                                   | OK Cancel                                                                                                    |

FIGURE 7. Create Hotspot WISPr on SmartZone

| Lab Hotspot Services                                    |                                                                                                    |
|---------------------------------------------------------|----------------------------------------------------------------------------------------------------|
| Edit Hotspot Portal: [Lat                               | Hotspot Services] of zone [Cloupdath APs]                                                                                                    |
| General Options                                         |                                                                                                    |
| Portal Name:<br>Portal Description:                     | * Lab Hotspot Services                                                                                                    |
| E Redirection                                           |                                                                                                    |
| Smart Client Support:                                   | None     Enable     Only Smart Client Allowed                                                                                                    |
| Logon URL:                                              | Internal     External Redirect unauthenticated user to the URL for authentication. *      https://training.cloudpath.net/enroll/TrainingTest/Production/redir                                                                                                    |
| Redirected MAC Format:                                  | <ul> <li>AA:BB:CC:DD:EE:FF          <ul> <li>(format used for including client's MAC inside redirected URL request)</li> </ul> </li> <li>After user is authenticated,         <ul> <li>Redirect to the URL that user intends to visit.</li> <li>Redirect to the following URL:</li> <li>*</li> </ul> </li> </ul> |
| User Session                                            |                                                                                                    |
| Session Timeout:<br>Grace Period:                       | * 1440 Minutes (2-14400)<br>* 60 Minutes (1-14399)                                                                                                    |
| Location Information                                    |                                                                                                    |
| Location ID:<br>Location Name:                          | (example: isocc=us,cc=1,ac=408,network=ACMEWISP_NewarkAirport)<br>(example: ACMEWISP,Gate_14_Terminal_C_of_Newark_Airport)                                                                                                    |
| <ul> <li>Walled Garden</li> <li>Apply Cancel</li> </ul> |                                                                                                    |

- 3. Point the unauthenticated user to the Cloudpath redirect URL. Enter the WLAN Redirect URL, which can be found on the Cloudpath Admin UI Configure > Deploy page.
- 4. Check Redirect to the URL that the user intends to visit.
- 5. Select the Cloudpath RADIUS Authentication Server (ZoneDirector only).
- Enable MAC authentication bypass redirection (ZoneDirector only).
- Select Use device MAC address as authentication password.
- 8. Select the Cloudpath RADIUS Accounting Server (ZoneDirector only).
- 9. Leave the defaults for the remaining settings. Click OK.

## Set Up the Walled Garden

Enter the following values for the Walled Garden:

1. On the Hotspot Service > Configure page, scroll to the bottom to the Walled Garden section below the Hotspot Service configuration created in the previous section.

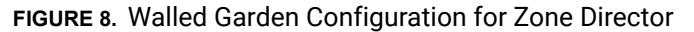

| 🖂 Walled Garden          |                    |                      |                                                       |                                     |                                                                       |    |          |
|--------------------------|--------------------|----------------------|-------------------------------------------------------|-------------------------------------|-----------------------------------------------------------------------|----|----------|
|                          | Unauth<br>(e.g. *. | nenticate<br>mydomai | d users are allowed to acc<br>n.com,mydomain.com, *.n | ess the followin<br>nydomain.*,192. | ng destinations:<br>.168.1.1:80, 192.168.1.1/24 or 192.168.1.1:80/24) |    |          |
|                          |                    | Order                | Destination Address                                   | Action                              |                                                                       |    |          |
|                          |                    | 1                    | 72.18.151.76                                          | Edit Clone                          |                                                                       |    |          |
|                          | Crea               | ate New              |                                                       | Delete                              |                                                                       |    |          |
| Restricted Subnet Access |                    |                      |                                                       |                                     |                                                                       |    |          |
| Advanced Options         |                    |                      |                                                       |                                     |                                                                       |    |          |
|                          |                    |                      |                                                       |                                     |                                                                       | Of | ( Cancel |

FIGURE 9. Walled Garden Configuration for SmartZone

| Walled Garden                                                                                                    |    |
|----------------------------------------------------------------------------------------------------|----|
| Valled Garden<br>Entry * Cancel Delet                                                                                                    | e  |
| Walled Garden Entry                                                                                                    |    |
| 72.18.151.76                                                                                                    | Ū. |
| Unauthenticated users are allowed to access the following destinations.<br>Format<br>- IP (e.g. 10.11,12.13)<br>- IP Range (e.g. 10.11,12.13-10,11.12,15)<br>- CIDR (e.g. 10.11,12,1325,255,255,0)<br>- IP and mask (e.g. 10.11,12,1325,255,255,0)<br>- Precise web stile (e.g. www.ruckus.com)<br>- Web ste with special regular expression like<br>- * amazon.com<br>- *.com |    |
| Apply Cancel                                                                                                    |    |

2. Include the DNS or IP address of the Cloudpath system and Save (or Apply)

### **Create the Onboarding SSID**

Enter the following values for the onboarding SSID:

- 1. Name the SSID.
- 2. Type=Hotspot Service (WISPr).

| Editing (Lab Onboard S | SID)                                                                                                    |        |
|------------------------|----------------------------------------------------------------------------------------------------|--------|
| General Options        |                                                                                                    |        |
| Name/ESSID*            | Lab Onboard SSID ESSID Lab Onboard SSID                                                                                                    |        |
| Description            |                                                                                                    |        |
| WLAN Usages            |                                                                                                    |        |
| Туре                   | Standard Usage (For most regular wireless network usages.)<br>Guest Access (Guest access policies and access control will be applied.)<br>Hotspot Service (WISPr)<br>Hotspot 2.0<br>Autonomous<br>Social Media |        |
| Authentication Options |                                                                                                    |        |
| Method                 | Open     802.1x EAP     MAC Address     802.1x EAP + MAC Address                                                                                                    |        |
| Fast BSS Transition    | Enable 802.11r FT Roaming<br>(Recommended to enable 802.11k Neighbor-list Report for assistant.)                                                                                                    |        |
| Encryption Options     |                                                                                                    |        |
| Method                 | ○ WPA2 ○ WPA-Mixed ○ WEP-64 (40 bit) ○ WEP-128 (104 bit) ● None                                                                                                    |        |
| Options                |                                                                                                    |        |
| Hotspot Services       | Lab Onboard SSID V                                                                                                    |        |
| Priority               | High O Low                                                                                                    |        |
| Advanced Options       |                                                                                                    |        |
|                        | ОК                                                                                                    | Cancel |

FIGURE 10. Onboarding SSID Configuration on Zone Director

| Lab Onboard SSID                                                                         | Lab Onboard SSID                                                                                                    |                              | Web          | NONE             | Super |
|------------------------------------------------------------------------------------------|----------------------------------------------------------------------------------------------------|------------------------------|--------------|------------------|-------|
| Edit WLAN Config: [Lat                                                                   | Onboard SSID] of zone [Cloupdath APs]                                                                                                    |                              |              |                  |       |
| General Options                                                                          |                                                                                                    |                              |              |                  |       |
| Name:<br>SSID:<br>HESSID:<br>Description:<br>E WLAN Usage                                | Lab Onboard SSID     Lab Onboard SSID                                                                                                    |                              |              |                  |       |
| Access Network:<br>Authentication Type:                                                  | I runnet WLAN traffic through Ruckus GRE  Standard usage ( <i>For most regular wireless networ</i> Gest Access + Hotspot 2.0 Onboarding Web Authentication Hotspot 2.0 Access Hotspot 2.0 Secure Onboarding ( <i>OSEN</i> ) WeChat | rks)                         |              |                  |       |
| Authentication Opti Method:                                                              | ns<br>*      Open 802.1x EAP MAC Address                                                                                                    |                              |              |                  |       |
| Encryption Options                                                                       |                                                                                                    | O WED 428 (404 kik) O M      |              |                  |       |
| Hotspot Portal                                                                           | - wPA2 WPA-Mixed WEP-64 (40 bits)                                                                                                    | WEP-128 (104 DIts)     INONE |              |                  |       |
| Hotspot (WISPr) Portal:<br>Bypass CNA:<br>Authentication Service:<br>Accounting Service: | Lab Hotspot Services     Enable     Use the controller as proxy     Lab AAA Auth     Use the controller as proxy     Lab AAA Acct                                                                                                  | ▼<br>▼ Send interim upd      | ate every 10 | Minutes (0-1440) |       |
| Options                                                                                  |                                                                                                    |                              |              |                  |       |
| Acct Delay Time:<br>Wireless Client Isolation:                                           | Enable     Enable     Obsable     Enable (Isolate wireless client traffic from all hose)                                                                                                    | sts on the same VLAN/subnet) |              |                  |       |
| Priority:                                                                                | * 💿 High 💿 Low                                                                                                    |                              |              |                  |       |
| RADIUS Options                                                                           |                                                                                                    |                              |              |                  |       |
| Advanced Options                                                                         |                                                                                                    |                              |              |                  |       |
| Apply Cancel                                                                             |                                                                                                    |                              |              |                  |       |

FIGURE 11. Onboarding SSID Configuration on SmartZone

- 3. Authentication Option Method=Open.
- 4. Encryption Option Method=None.
- 5. Select the Hotspot Service created in Task 2.
- 6. Enable Bypass CNA.
  - For ZoneDirector, this setting is at the bottom of the screen in the Bypass Apple CNA Feature section. Check the Hotspot service box.
  - For SmartZone, this setting is in the Hotspot Portal Section.
- 7. Select the Cloudpath RADIUS Authentication Server (SmartZone only).
- 8. Select the Cloudpath RADIUS Accounting Server (SmartZone only).
- 9. Leave the defaults for the remaining settings and click OK (or Apply).

## **Create the Secure SSID**

Enter the following values for the secure SSID:

- 1. Name the SSID.
- 2. Type=Standard Usage.
- 3. Authentication Option Method=802.1x EAP.
- 4. Encryption Option Method=WPA2
- 5. Encryption Option Algorithm=AES
- 6. Select the Cloudpath RADIUS Authentication Server.
- 7. Select the Cloudpath RADIUS Accounting Server (SmartZone only).
- 8. Leave the defaults for the remaining settings and click OK (or Apply).

#### FIGURE 12. Configure Secure SSID on the ZoneDirector controller.

| Create New                       |                                                                                                    |           |
|----------------------------------|----------------------------------------------------------------------------------------------------|-----------|
| General Options                  |                                                                                                    |           |
| Name/ESSID*                      | Lab Secure SSID ESSID Lab Secure SSID                                                                                                    |           |
| Description                      |                                                                                                    |           |
| WLAN Usages                      |                                                                                                    |           |
| Туре                             | Standard Usage (For most regular wireless network usages.)     Guest Access (Guest access policies and access control will be applied.)     Hotspot Service (WISPr)     Hotspot 2.0     Autonomous |           |
| Authentication Options           |                                                                                                    |           |
| Method                           | Open   802.1x EAP  MAC Address  802.1x EAP + MAC Address                                                                                                    |           |
| Fast BSS Transition              | Enable 802.11r FT Roaming<br>(Recommended to enable 802.11k Neighbor-list Report for assistant.)                                                                                                   |           |
| Encryption Options               |                                                                                                    |           |
| Method                           | WPA2 WPA-Mixed WEP-64 (40 bit) WEP-128 (104 bit) None                                                                                                    |           |
| Algorithm                        | AES Auto (TKIP+AES)                                                                                                    |           |
| Options                          |                                                                                                    |           |
| Authentication Server            | Lab AAA Auth                                                                                                    |           |
| Wireless Client Isolation        | Isolate wireless client traffic from other clients on the same AP.                                                                                                    |           |
|                                  | Isolate wireless client traffic from all hosts on the same VLAN/subnet.<br>No WhiteList ▼<br>(Requires whitelist for gateway and other allowed hosts.)                                             |           |
| Zero-IT Activation <sup>TM</sup> | Enable Zero-IT Activation<br>(WLAN users are provided with wireless configuration installer after they log in.)                                                                                    |           |
| Priority                         | High O Low                                                                                                    |           |
| Advanced Options                 |                                                                                                    |           |
|                                  |                                                                                                    | OK Cancel |

| Create New WLAN Con                                         | nguration                                                                                                    |
|-------------------------------------------------------------|----------------------------------------------------------------------------------------------------|
| General Options                                             |                                                                                                    |
| Name:<br>SSID:<br>HESSID:<br>Description:                   | Lab Secure SSID     Lab Secure SSID                                                                                                    |
| WLAN Usage                                                  |                                                                                                    |
| Access Network:<br>Authentication Type:                     | Tunnel WLAN traffic through Ruckus GRE  Given Standard usage (For most regular wireless networks)  Given Standard usage (For most regular wireless networks)  Given Standard USAPP  Given Standard USAPP  Given Standard  Given Standard  Given Standard  Given Standar |
| Authentication Option                                       | ons                                                                                                    |
| Method:                                                     | * 🔘 Open 💿 802.1x EAP 💿 MAC Address                                                                                                    |
| Encryption Options                                          |                                                                                                    |
| Method:<br>Algorithm:<br>802.11w MFP:                       | WPA2 WPA-Mixed WEP-64 (40 bits) WEP-128 (104 bits) None     WeP-45 AUTO (TKIP+AES)     Disabled © Capable Required                                                                                                    |
| Authentication & Action                                     | ccounting Server                                                                                                    |
| Authentication Server:<br>Accounting Server:                | Use the Controller as Proxy     Lab AAA Auth     V     Lab AAA Auth     Send interim update every     Minutes (0-1440)                                                                                                    |
| Options     Acct Delay Time:     Wireless Client Isolation: | Enable  Disable  Enable (Isolate wireless client traffic from all hosts on the same VLAN/ subnet)                                                                                                    |
| Priority:                                                   | * 🐵 High 💮 Low                                                                                                    |
| Zero-IT Activation:                                         | Enable Zero-IT Activation (WLAN users are provided with a wireless configuration installer after they log on)                                                                                                    |
| RADIUS Options                                              |                                                                                                    |
| Advanced Options                                            |                                                                                                    |
| OK Cancel                                                   |                                                                                                    |

FIGURE 13. Configure Secure SSID on the SmartZone controller.

The SSIDs are now configured on the wireless LAN controller. When the user connects to the onboarding (open) SSID they are redirected to the Cloudpath web page. When the user successfully completes the enrollment process, they are migrated to the secure SSID.

#### Select AAA Accounting Server for the WLAN on Zone Director Controller

To use Cloudpath onboard RADIUS Accounting and Connection Tracking, the AAA Accounting server must be selected for the WLAN.

#### Note >>

RADIUS Accounting and Connection tracking status can be viewed on the Cloudpath system, *Configuration > Advanced > RADIUS Server.* 

| Editing (eng-Anna40)             |                                                                                                    |
|----------------------------------|----------------------------------------------------------------------------------------------------|
| General Options                  |                                                                                                    |
| Name/ESSID*                      | eng-Anna40 ESSID eng-Anna40                                                                                                    |
| Description                      |                                                                                                    |
| WLAN Usages                      |                                                                                                    |
| Туре                             | Standard Usage (For most regular wireless network usages.)     Guest Access (Guest access policies and access control will be applied.)     Hotspot Service (WISPr)     Hotspot 2.0     Autonomous     Social Media |
| Authentication Options           |                                                                                                    |
| Method                           | Open                                                                                                    |
| Fast BSS Transition              | Enable 802.11r FT Roaming<br>(Recommended to enable 802.11k Neighbor-list Report for assistant.)                                                                                                    |
| Encryption Options               |                                                                                                    |
| Method                           | WPA2 WPA-Mixed WEP-64 (40 bit) WEP-128 (104 bit) None                                                                                                    |
| Algorithm                        | AES Auto (TKIP+AES)                                                                                                    |
| Options                          |                                                                                                    |
| Authentication Server            | anna40   Create New                                                                                                    |
| Wireless Client Isolation        | Isolate wireless client traffic from other clients on the same AP.                                                                                                    |
|                                  | Isolate wireless client traffic from all hosts on the same VLAN/subnet. No WhiteList  Create New (Requires whitelist for gateway and other allowed hosts.)                                                          |
| Zero-IT Activation <sup>TM</sup> | Enable Zero-IT Activation<br>(WLAN users are provided with wireless configuration installer after they log in.)                                                                                                    |
| Priority                         | High O Low                                                                                                    |
| Advanced Options                 |                                                                                                    |
| Accounting Server                | anna40 acct  Create New Send Interim-Update every 10 minutes                                                                                                    |
| ·····                            |                                                                                                    |

#### Select RADIUS Accounting server for the WLAN on Zone Director

- 1. Scroll down to the Advanced Options section for the Secure SSID configured for Cloudpath.
- 2. Expand Advanced Options.
- 3. Select the AAA accounting server previously configured for Cloudpath.
- 4. Leave the defaults for the remaining settings and click OK (or Apply).

#### Select AAA Accounting Server for the WLAN on SmartZone Controller

The AAA accounting server was selected during the Secure SSID configuration. No further action is required. See Figure 11 on page 9.